CUTY

CUFY

## **USER MANUAL**

#### SmartTrack Card

取扱説明書 BENUTZERHANDBUCH MANUAL DE USUARIO MANUEL D' UTILISATION MANUALE UTENTE GEBRUIKERSHANDLEIDING MANUAL DO UTILIZADOR دلیل المستخدم ... CUFY SECURITY

Anker Innovations Limited. All rights reserved. eufy Security and eufy Security Logo are trademarks of Anker Innovations Limited, registered in the United States and other countries. All other trademarks are the property of their respective owners.

### 各部分の名称

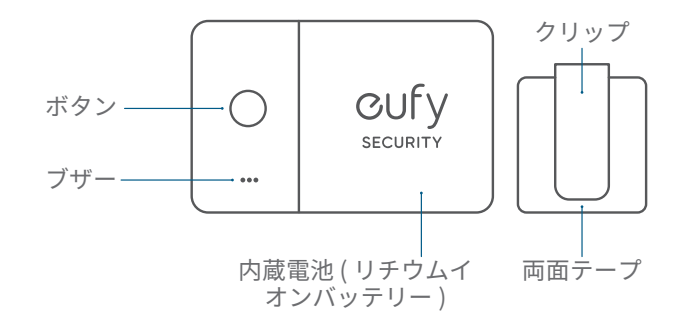

## Eufy Security アプリ デバイスの追加

1. Eufy Security アプリを App Store (iOS 機器 ) または Google Play (Android 機器 ) からダウンロードしてインストールします。

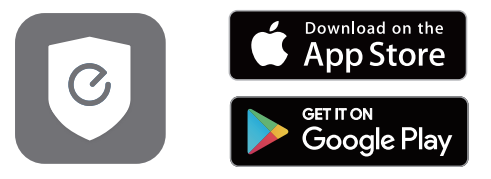

2. Eufy Security でアカウント登録をし、画面の指示に従って SmartTrack Card を機器一覧に追加します。

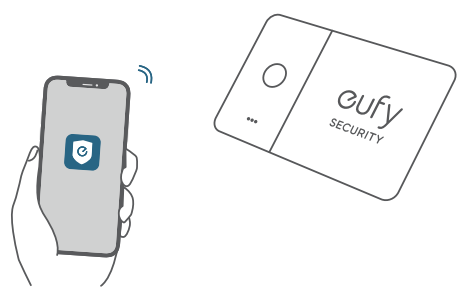

#### スマートフォンを鳴らす

1. Eufy Security アプリで、[スマホを鳴らす]をオンにします。 2. Eufy Security アプリが、常に位置情報の取得を許可されている ことを確認してください。

3.本製品とスマートフォンが接続されている場合、本体を2回押 すとスマートフォンから音楽が流れ、所在を知らせます。

スマートフォンを操作すると、音楽は停止します。

注意 ) スマートフォンの通知がオフになっている場合でも、音楽 は流れます。

# 紛失時に、QR コードを通じて連絡先を知らせる

1. アイテムを紛失した場合は、Eufy Security アプリで、[紛失モード]をオンにします。

2. 連絡先情報やメッセージを入力します。

注意 ) 連絡先情報を共有したくない場合は、記入しないでください。

3. 誰かがあなたのアイテムを見つけて QR コードをスキャンする と、登録した情報が表示されます。

## Apple の「探す」アプリとの連携方 法(Apple ユーザーのみ)

本製品を、iPhone や iPad、iPod touch の「探す」アプリに追加 することができます。

持ち物をどこかに置き忘れてしまった時は、世界中の何億台もの iPhone、iPad、Mac に搭載されている「探す」ネットワークがあ なたのデバイスを探し出すお手伝いをします。この追跡作業は、 ユーザーのプライバシーが保護されるように設計されています。

#### 接続する前に

- iPhone、iPad、iPod touch (iOS14.3 または iPad OS14.3 以降 を搭載し、2 ファクタ認証がオンになっていること)
- 「探す」アプリが有効になっていること。
- Bluetooth がオンになっていること。
- Wi-Fi またはモバイル通信の接続状況が良好であること。
- スマートフォンの位置情報サービスがオンになっていること([設定]>[プライバシー]>[位置情報サービス])。
- 「探す」アプリの「正確な位置情報」がオンになっていること([設定]>[プライバシー]>[位置情報サービス]>「探す」アプリ
  「正確な位置情報」)。また、「位置情報の利用を許可」で「この App の使用中のみ許可」が選択されていること。

#### デバイスの追加

1.「探す」アプリを開き、「デバイスを探す」タブから「+」を タップし、「その他の持ち物を追加」をタップします。

※画面のメニュー名は機種によって異なる場合があります。

2.「持ち物を探索中…」の表示が出たら、音が鳴るまで本製品のボ タンを 2秒間長押しします。

3.アイテムが検出されたら「**接続」**をタップし、名称や絵文字を設 定します。

4.本製品を Apple ID に関連付けるには、「同意」をタップします。 5.「終了」をタップすると設定が完了し、本製品を「探す」アプ リで確認できるようになります。

本製品を追加できない時:

- 「接続する前に」の項目で記載されている条件が揃っていること を確認してください。
- 複数の Eufy SmartTrack Card を追加する場合には、一度に1つの デバイスのみを近くに置くようにしてください。
- それでも接続されない場合は、本体のリセットを行ってください (「探す」ネットワークを無効にする」または「リセット」を参照 してください)。

SmartTrack Card が別の Apple ID に接続されていることを示す メッセージが表示された場合:

- 別の Apple ID を使用してこのデバイスを追加する場合は、接続中の Apple ID から SmartTrack Card を削除したことを確認してください。
- 初めて追加する時にこの問題が発生した場合は、カスタマーサポ ートまでお問合せください。

#### 拾得者によるシリアル番号の確認と本体の 無効化

本製品とスマートフォンの Bluetooth 接続が解除されており、 Appleの「探す」アプリで「紛失モード」がオンになっている場 合、本製品を拾った方は次の手順でシリアル番号を確認したり、本 製品を無効にしたりすることができます。 1. Appleの「探す」アプリで、「持ち物を探す」>「見つかった持ち 物を識別」をタップします。 2. SmartTrack Card をデバイスの近くに置きます。 3. 「eufy Security Smart Finder」が検出されたら選択し、「続け る」をタップします。 4. 画面の指示に従い、「Web サイトで続ける」をタップすると、本製 品のシリアル番号と本体を無効化する手順が表示されます。 「探す」ネットワークを無効にする

1. ボタンを 3 回押します。

2.2 種類の音のパターンが聞こえるまで、ボタンを5秒間長押し します。

3. これで、このアイテムの位置情報の共有が停止します。

## リセット

1. ボタンを5秒以内に5回押します。

2.2 種類の音のパターンが聞こえるまで、ボタンを5秒間長押し します。これで、リセットが完了します。

## SmartTrack Card の使用例

1. 財布に入れる。

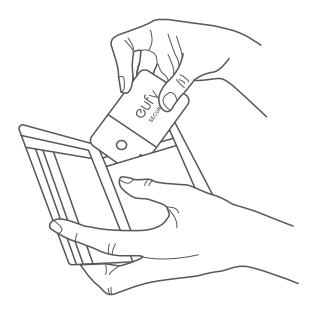

2. 付属のクリップを両面テープで本製品に貼り付け、持ち物に留める。

#### **Auf einen Blick**

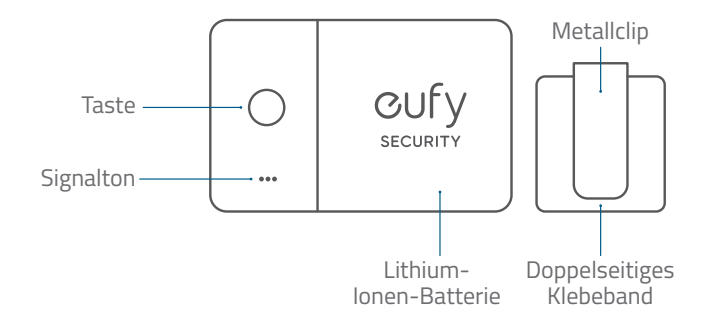

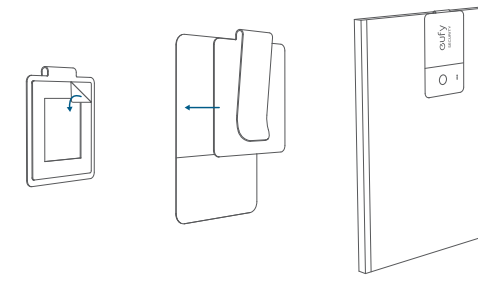

#### **Customer Service**

カスタマーサポート | Kundenservice | Servicio de atención al cliente | Service client | Servizio clienti | Klantenservice | Serviço de Apoio ao Cliente | خدمة العملاء |

[12-month limited warranty | 通常保証 18 ヶ月 (延長あり) | 12 Monate eingeschränkte Garantie | Garantía limitadade 12 meses | Garantie limitée de 12 mois | Garanzia limitata di 12 mesi | 12 maanden beperkte garantie | 12 meses de garantia limitada | زمین 12 شیز 12 شیز 14

R

(US) +1 (800) 988-7973 (UK) +44 (0) 1604 936200 (DE) +49 (0) 69 9579 7960 (中国) +86 400 0550 036 (日本) 03 4455 7823 (AU) +61 3 8331 4800 (Egypt) +20 800000826 (UAE) +971 8000320817 (Kuwait) +965 22069086 (Saudi Arabia) +966 8008500030 (Middle East & Africa) +971 42428633

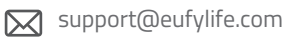

Anker Innovations Limited Room 1318-19, Hollywood Plaza, 610 Nathan Road, Mongkok, Kowloon, Hong Kong

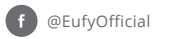

@EufyOfficial

@EufyOfficial